# NEXTGEN CM/ECF Admission to the fifth circuit bar

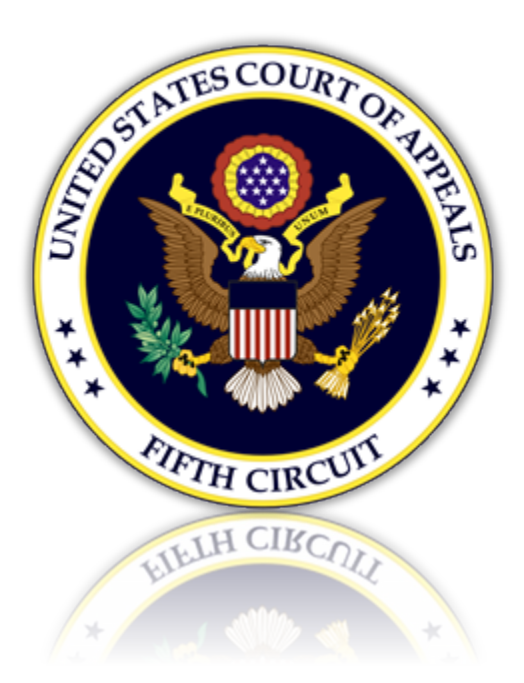

# Table of Contents

| Admission to the Fifth Circuit Bar                         | 3    |
|------------------------------------------------------------|------|
| Login to PACER                                             | 3    |
| Applying to the Fifth Circuit                              | 4    |
| Completing the Attorney Admissions Electronic Registration | 6    |
| Attorney Bar Information                                   | 6    |
| Sponsoring Attorney                                        | 7    |
| Attorney Information                                       | 7    |
| Document Upload                                            | 7    |
| Additional Information                                     | 7    |
| Filer Information                                          | 8    |
| Additional Filer Information                               | 9    |
| Delivery Method and Formatting                             | 9    |
| Payment Information                                        | . 10 |
| Acknowledgments and Final Submission                       | . 10 |

# Admission to the Fifth Circuit Bar

### Login to PACER

1. Select the 'Manage My Account' link from https://www.pacer.gov/

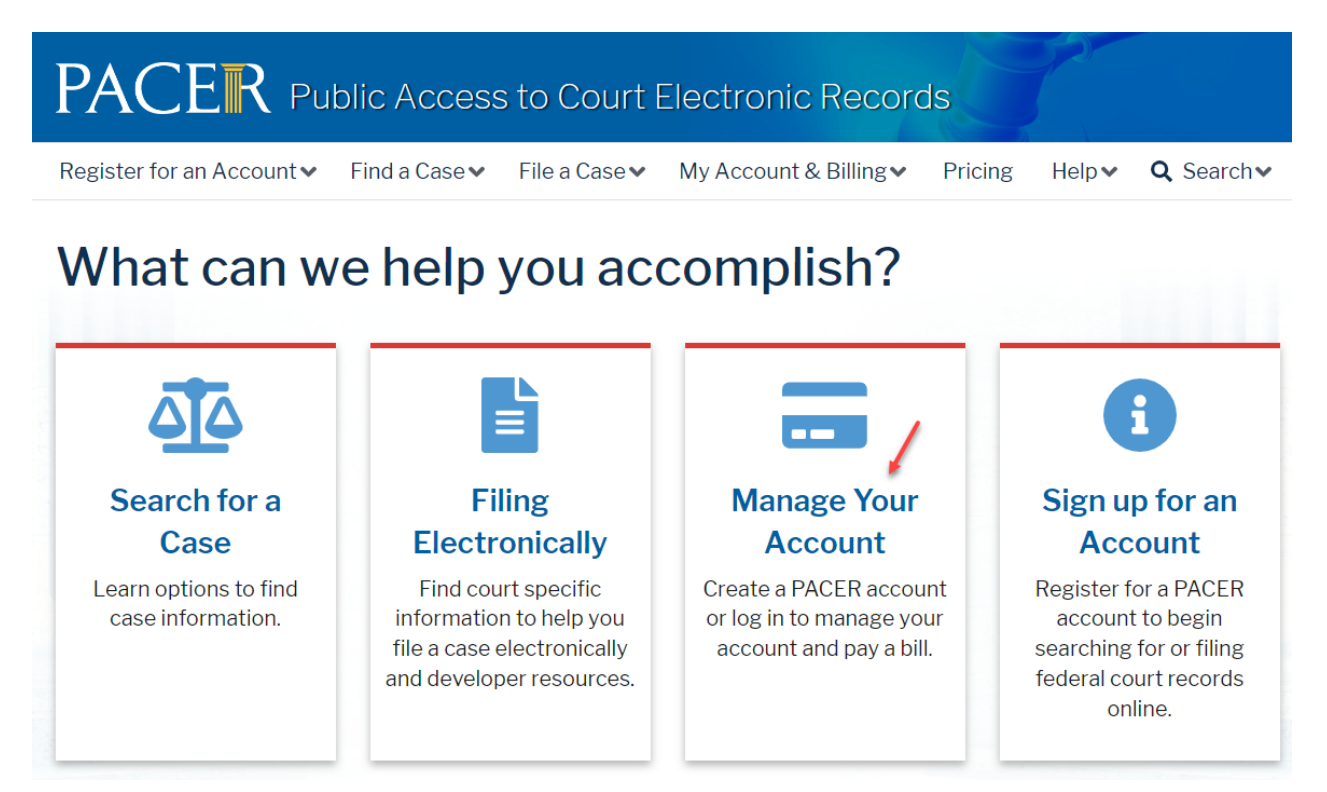

2. Enter a Username and Password and click [Login].

| Public Access To Court Electronic Records                                                                                                    |         |
|----------------------------------------------------------------------------------------------------|---------|
| Manage My Account                                                                                                    |         |
| Enter your PACER credentials to update personal information, register t<br>an online payment, or to perform other account maintenance functions.                                                                                                    | o e-fil |
| Login     * Required Information                                                                                                    |         |
| Username *                                                                                                    |         |
| Password *                                                                                                    |         |
| Login Clear Cancel                                                                                                    |         |
| Need an Account?   Forgot Your Password?   Forgot Username?                                                                                                    |         |
| This is a restricted government website for official PACER use only. All activities of PACER subscribers or users of this system for any purpose, and all access attempts, may be recorded and monitored by persons authorized by the federal judiciary for improper use, protection of system security, performance of maintenance and for appropriate management by the judiciary of its systems. By subscribing to PACER, users expressly consent to system monitoring and to official access to data reviewed and created by them on the system. If evidence of unlawful activity is discovered, including unauthorized access attempts, it may be reported to law enforcement officials. |         |

### Applying to the Fifth Circuit

3. From Manage My Account, select the 'Maintenance' tab. Select the link 'Attorney Admission/E-File Registration'.

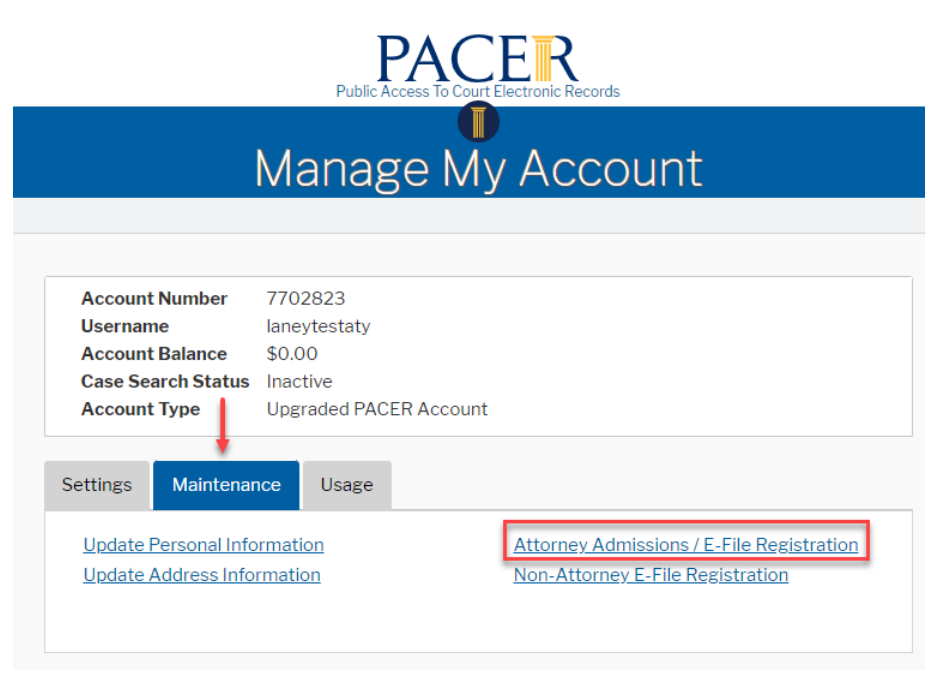

4. From the 'Court Type' dropdown list, select 'U.S. Appellate Courts'. Then, from the 'Court' dropdown list, select 'U.S. Court of Appeals, Fifth Circuit'. Select [Next].

| In what court do you war<br>* Required Information                                                                             | nt to practice?                                                                                                    |
|----------------------------------------------------------------------------------------------------|----------------------------------------------------------------------------------------------------|
| Court Type * 🛛 🛶                                                                                                    | U.S. Appellate Courts                                                                                                    |
| Court *                                                                                                    | U.S. Court Of Appeals, Fifth Circ 🗸                                                                                                    |
| <b>Note:</b> Centralized attorney admis<br>courts. If you do not see a court lis<br>on all courts, visit the <u>Court CM/E</u> | sions and e-file registration are currently not available for all sted, please visit that court's website. To find more information <u>CF Lookup page</u> . |
| $\rightarrow$                                                                                                    | Next Reset Cancel                                                                                                    |

5. Before selecting an option, review the Fifth Circuit's local Policies and Procedures on Electronic Filing and Attorney Admissions. Select [Attorney Admissions and E-File].

## What would you like to apply/register for?

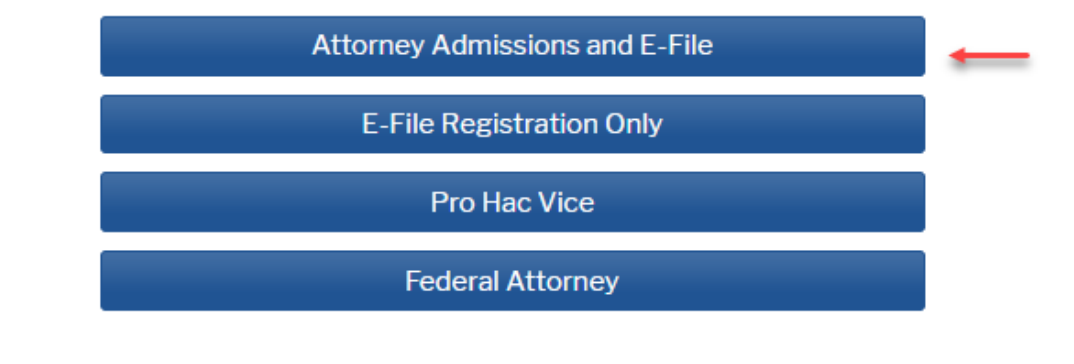

Before continuing, view the local Policies and Procedures on Electronic Filing for the selected court

> Electronic Case Filing (ECF) is mandatory in the Fifth Circuit Court of Appeals for all counsel. In order to be approved for electronic filing, attorneys are required to be an active member of the 5th Circuit bar, to register as a "Filing User" in accordance with 5th Cir. R. 25.2.3, and to comply with the court's ECF rules and standards.

# Before continuing, view the local Policies and Procedures for Attorney Admission for the selected court

For attorneys seeking admission to the bar, complete and submit the Application and Oath for Admission form. Pursuant to FED. R. APP. 46(a), you must be a member in good standing of a federal or state court/bar and must attach a certificate of good standing from a qualifying court to your application.

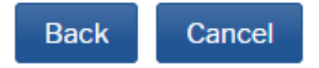

## Completing the Attorney Admissions Electronic Registration

#### Attorney Bar Information

6. Provide additional federal bar and/or state bar admission information, select [Add].

#### **Complete all sections of Attorney Admissions**

## Attorney Bar Information

#### \* Required Information

#### FEDERAL BAR INFORMATION

I am admitted to the bar in one or more federal courts.

Our data indicates that you have been admitted to the bar of the following federal court(s):

| Verified Federal Bar Information        |        |               |                  |  |  |
|-----------------------------------------|--------|---------------|------------------|--|--|
| Federal Court                           | Bar ID | Bar<br>Status | Date<br>Admitted |  |  |
| No verified federal bar data available. |        |               |                  |  |  |

Enter information for any federal court not listed in table on the left:

| Additional Federal Bar Information |          |               |  |  |
|------------------------------------|----------|---------------|--|--|
| Federal Court                      | Bar ID   | Date Admitted |  |  |
| LOUISIANA EASTER<br>N              | 12345678 | 01/01/2000    |  |  |
| + Add                              | _        |               |  |  |

\*To remove a court, right click the entry in the table above and select 'Delete Additional Court.'

#### STATE BAR INFORMATION

I am admitted to the bar in one or more states.

Enter information for any state(s) in which you have been admitted to the bar:

| Additional State Bar Information |        |               |  |
|----------------------------------|--------|---------------|--|
| State                            | Bar ID | Date Admitted |  |
| Louisiana                        | 98765  | 01/01/2000    |  |
| + Add                            |        |               |  |

\*To remove a state, right click the entry in the table above and select 'Delete Additional State.'

#### Sponsoring Attorney

7. Provide information on the attorney sponsoring your admission to the Fifth Circuit.

| Sponsoring Attorney |                           |           |  |
|---------------------|---------------------------|-----------|--|
| Bar ID              | Jurisdiction Select Court |           |  |
| First Name          | Middle Name               | Last Name |  |

#### Attorney Information

8. Tell us about yourself.

| Attorney Information                                     |      |     |       |      |
|----------------------------------------------------------|------|-----|-------|------|
| Attorney Type (check all that apply) * 🗹 Civil 🗌 Crimina | al ( | Ba  | inkru | ptcy |
| Have you ever been disbarred/censured/denied admission?* | 0    | Yes | 0     | No   |
| Do you have any disciplinary actions pending? *          | 0    | Yes | 0     | No   |
| Have you ever been convicted of a felony?*               | 0    | Yes | 0     | No   |

a. An acknowledgment is required that a fee will be charged for admittance to the bar. If a request for the fee to be waived, under 5<sup>th</sup> Cir. R. 46 is selected, please provide details.

Fee Acknowledgment \*

O I acknowledge that I will be charged an admission fee if I am admitted.

I request that the admission fee be waived for the following reason:

If you are requesting that the admission fee be waived, you must supply a reason. The reason may not exceed 255 characters.

#### Document Upload

9. Upload all required documents.

| Document Upload                                                                                       |          |  |  |  |
|----------------------------------------------------------------------------------------------------|----------|--|--|--|
| Application and Oath for Admission, U.S. Court of Appeals, 5th Circuit $^{\star}$                     | 🛓 Upload |  |  |  |
| Certificate of Good Standing, Bar Admission Documents/Other as required. Upload a single file only. * | 🛓 Upload |  |  |  |

#### Additional Information

10. Complete the additional required information. Click [Next].

| Additional Attorney Information F                                                                                                    | lequired by Court                                                                                                    |                    |
|----------------------------------------------------------------------------------------------------|----------------------------------------------------------------------------------------------------|--------------------|
| Has any court, department, burea<br>or any bar licensing authority susp<br>reprimanded, or counseled you co<br>your fitness to practice?* | u, or commission of a state or the United Stat<br>bended or limited your practice, or admonishe<br>oncerning your conduct or otherwise question | ies,<br>id,<br>ied |
| No                                                                                                    | 0                                                                                                    |                    |
| Are you presently under investiga<br>proceedings alleging fraud, misre                                                                    | tion, or have you been a party to criminal or ci<br>presentation, or other dishonesty? *                                                        | ivil               |
| No                                                                                                    | 0                                                                                                    | ←                  |
| Enter the last four digits of your s                                                                                                    | ocial security number. *                                                                                                    |                    |
| 5555                                                                                                    | 0                                                                                                    |                    |
|                                                                                                    |                                                                                                    |                    |
|                                                                                                    | Next Back Reset Car                                                                                                    | ncel               |
|                                                                                                    |                                                                                                    |                    |

## Filer Information

11. Verify that all information is correct.

| I acknowledge<br>above. Note: It<br>account for the<br>one. * | that I am submitting the e-file registrati<br>f more than one individual uses this acco<br>e individual who needs e-filing privileges | ion for the individual listed<br>unt, you must create a new PACER<br>i, if she or he does not already have |
|---------------------------------------------------------------|----------------------------------------------------------------------------------------------------|----------------------------------------------------------------------------------------------------|
| Please verify your a<br>your CSO account.                     | address. You may also enter a different                                                                                               | address from the one provided for                                                                          |
| Use a different                                               | t address. Checking this will clear the ad                                                                                            | dress fields below.                                                                                        |
| Firm/Office                                                   |                                                                                                    |                                                                                                    |
| Unit/Department                                               |                                                                                                    | 0                                                                                                    |
| Address *                                                     | 1000 Testing Road                                                                                                    |                                                                                                    |
|                                                               |                                                                                                    |                                                                                                    |
|                                                               |                                                                                                    |                                                                                                    |
| Room/Suite                                                    |                                                                                                    |                                                                                                    |
| City *                                                        | New Orleans                                                                                                    |                                                                                                    |
| State *                                                       | Louisiana 🗸 ?                                                                                                    |                                                                                                    |
| County *                                                      | ORLEANS                                                                                                    |                                                                                                    |
| Zip/Postal Code *                                             | 70130                                                                                                    |                                                                                                    |
| Country *                                                     | United States of America                                                                                                    | $\checkmark$                                                                                               |
| Primary Phone *                                               |                                                                                                    |                                                                                                    |
| Altornata Phone                                               |                                                                                                    |                                                                                                    |
| Alternate Phone                                               |                                                                                                    |                                                                                                    |
| Text Phone                                                    |                                                                                                    | •                                                                                                    |
| Fax Number                                                    |                                                                                                    | 0                                                                                                    |
|                                                               |                                                                                                    |                                                                                                    |

#### Additional Filer Information

12. Provide additional information if applicable.

| Additional Filer Information                                |              |  |
|-------------------------------------------------------------|--------------|--|
| Already Admitted at<br>Court                                | Select Court |  |
| Court Bar ID                                                |              |  |
| Other Names Used                                            |              |  |
| Most Recent Case<br>(in court where you<br>are registering) |              |  |

#### Delivery Method and Formatting

- 13. By default, the primary email on file in the Pacer account will be used for electronic notices from the court.
  - a. Select 'At the Time of Filing' email frequency. Our court does not support the 'Once Per Day' frequency option.
  - b. Select the preferred email format for notices from our court,
  - c. Add any additional email addresses to which copies of notices should be sent. Click [Next].

| Delivery Method and Formatting           |                                            |   |  |
|------------------------------------------|--------------------------------------------|---|--|
| Use a different en<br>email fields below | nail. Checking this will clear the primary |   |  |
| Primary Email *                          | testpublicuser@gmail.com                   | 0 |  |
| Confirm Email *                          | testpublicuser@gmail.com                   | 0 |  |
| Email Frequency *                        | At The Time of Filing (One E 🗸             |   |  |
| Email Format *                           | HTML                                       |   |  |
|                                          |                                            |   |  |
| Next Reset Cancel                        |                                            |   |  |

#### **Payment Information**

14. Payment information already on file in your Pacer account will populate, if provided during Pacer registration. To use this payment method for admission, select the checkbox 'Admissions fees default'. To use another payment method, select the 'Add Credit Card' or 'Add ACH Payment'. Click [Next].

| ayment Information                                                                                                    |                                                                                                    |  |
|----------------------------------------------------------------------------------------------------|----------------------------------------------------------------------------------------------------|--|
| <b>NOTE:</b> Not all courts accept ACH payments<br>payment does not accept ACH, then ACH p<br>during payment. In addition, the PACER Ser<br>for PACER (case search) fees.                                                                                                    | s. If the court to which you are making a<br>ayments will not be available as an option<br>vice Center does not accept ACH payments                                                                                                    |  |
| This section is optional. If you do not enter pa<br>by selecting the <b>Make One-Time PACER Fee</b><br>Select your method of payment from the <b>Add</b><br>below. You may store up to three payment me<br>To designate a card as the default for e-filling<br>the box(es) below. To remove the card as a de | yment information here, you may do so later<br><b>Payment</b> option under the <b>Payments</b> tab.<br>I <b>Credit Card</b> and <b>Add ACH Payment</b> options<br>thods.<br>or admissions fees, click the <b>Set default</b> link in<br>fault, click the <b>Turn off</b> link. |  |
| <ul> <li>Autobill PACER fees</li> <li>E-filing fees default</li> <li>Admissions fees default</li> <li>XXXXXXXXXXXX1111<br/>12/2026</li> <li>Test Attorney<br/>1000 Testing Road<br/>New Orleans, LA<br/>70130</li> <li>Update</li> </ul>                                                                     | Add Credit Card<br>Add ACH Payment                                                                                                    |  |

#### Acknowledgments and Final Submission

15. Click the checkbox to acknowledge agreement.

Acknowledgment of Policies and Procedures for Attorney Admissions

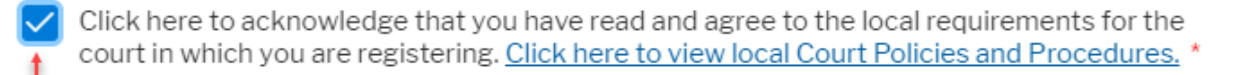

16. Review and click the checkboxes to acknowledge agreement to the E-Filing terms and to the Fifth Circuit Court Policies and Procedures.

E-Filing Terms of Use

# Attorney E-filing Terms and Conditions

- I agree that a filing or submission made with my judiciary e-filing login and password constitutes my signature for all purposes, including the Federal Rules of Procedure and the local rules of the court(s) where I am filing, and shall have the same force and effect as if I had affixed by signature on a paper document being filed or submitted.
- I agree that a filing or submission made with my judiciary e-filing login and password constitutes my affirmation that I am admitted to practice in the court(s) where I am filing, or am permitted to make an appearance in those court(s) in accordance with local requirements, and that I am an attorney holding a current and valid license to practice law.
- I agree to adhere to the local rules, orders, policies, and procedures governing electronic filing promulgated by the court(s) where I have filing privileges.
- I must pay for any fees incurred for transactions made in CM/ECF in accordance with applicable statutes and fee schedules.
- I agree to protect the security of my password.
- I will change my password through my judiciary e-filing account if I suspect it
  has been compromised and immediately notify the affected court(s). I am
  aware that I may be sanctioned for failure to comply with this provision

#### Click here to download a printable version of the Attorney E-filing Terms and Conditions

Click here to acknowledge that you have read and agree to the terms and conditions above, and this constitutes your signature for registration. \*

Click here to acknowledge that you have read and agree to the local requirements for the court in which you are registering. <u>Click here to view local Court Policies and Procedures</u>. \*

17. Click [Submit] to complete the registration. Click [Back] to review and change information in prior sections. Click [Reset] to begin anew. Click [Cancel] to terminate the registration.

Your e-file registration will be processed by the selected court. You will receive an email notification from the selected court regarding the status of your admissions and registration as well as any additional information or instructions at the email address provided.

Note: We protect the security of your information during transmission using Secure Sockets Layer (SSL) software, which encrypts information you submit.

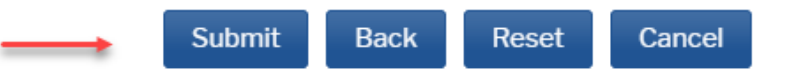

18. A confirmation that the admission has been forwarded to the court will display. Click [Done].

# **Thank You for registering!**

Your request has been forwarded to the court. You will receive an email when the registration has been processed. To check the status of your request, log in to **Manage My Account** and select the <u>E-File Registration/Maintenance History</u> from the **Maintenance Tab**.

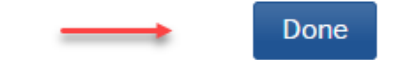